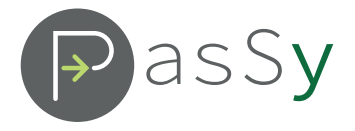

# **Access Controller** Type AC-044X Guida prima installazione

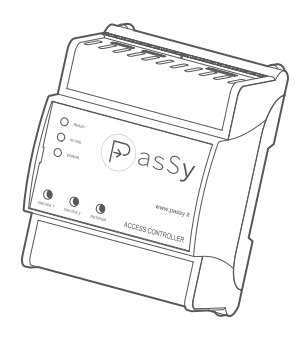

### Alimentazione

Utilizzare un alimentatore da minimo 7 V= a massimo 24 V= (Volt CC).

#### Installazione rapida

Il dispositivo Passy nasce pre-configurato per un uso immediato con cavo Ethernet e DHCP abilitato.

Per utilizzarlo in modo diverso è necessario configurarlo come indicato in seguito.

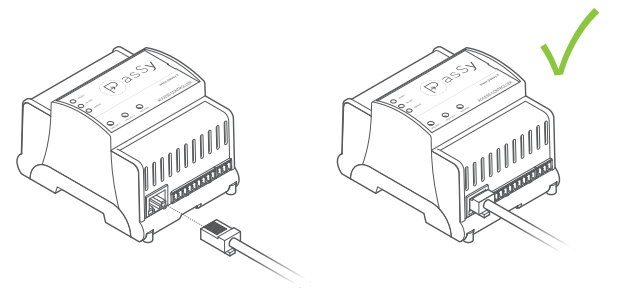

Italiano

## **Configurazione tramite LAN**

- 1. Utilizzare un computer connesso alla stessa rete del dispositivo
- 2. Chiedere all'amministratore della rete o cercare l'indirizzo IP del dispositivo nelle impostazioni del router
- 3. Aprire un browser all'indirizzo http://<IP del Passy>
- Inserire la password di predefinita "passy1234" per accedere alla pagina di configurazione

| •••                |  |
|--------------------|--|
|                    |  |
| Password           |  |
|                    |  |
| Password passy1234 |  |

5. Nel menu **Net Config**, configurare la connessione con i parametri adatti alle proprie esigenze

|            |                       |                  |     |     | _ |
|------------|-----------------------|------------------|-----|-----|---|
| Pass       | Ň                     | Passy Se         | tun |     |   |
|            | ·                     | 1 assy se        | tup |     |   |
| Net config | Jpgrade Tools Info    | Logout           |     |     |   |
|            |                       |                  |     |     | _ |
| Netnar     | ameters               |                  |     |     |   |
| recpui     | unicters              |                  |     |     |   |
| E          | thernet configuration | Ethernet enabled |     |     |   |
|            | °.                    | Mode             |     | 1   |   |
|            |                       | ID               |     |     |   |
|            |                       | ti               |     |     |   |
|            |                       | Nethask          |     |     |   |
|            |                       | Gateway          |     |     |   |
|            |                       | DNS1             |     | 1   |   |
|            |                       | DNS2             |     |     |   |
|            |                       | Password         |     | l . |   |
|            |                       |                  |     |     |   |
|            | Wi-Ei configuration   | ∩ Wi-Ei ensbled  |     |     |   |
|            | www.comiguration      | O WHEPPenabled   |     |     |   |
|            |                       | SSID             |     |     |   |
|            |                       |                  |     |     |   |

- 6. Al termine della configurazione, premere il pulsante **Apply** in basso per salvere le nuove impostazioni, il dispositivo si riavvierà
- 7. Terminato il riavvio, il dispositivo è pronto all'uso

## **Configurazione tramite Wi-Fi**

Il dispositivo Passy può generare una propria rete Wi-Fi per consentire la configurazione in assenza di cavo Ethernet.

- 1. Attendere finché i LED verde e rosso non lampeggino contemporaneamente
- 2. Tenere premuto il pulsante **RST/PWR** per 4 secondi e poi rilasciarlo per entrare in modalità **Configurazione**

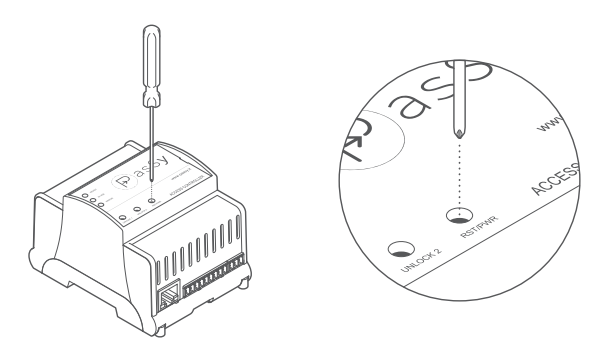

- Dopo alcuni secondi, tutti i LED lampeggeranno in sequenza contemporaneamente e il dispositivo entrerà in modalità Access point, generando una rete Wi-Fi con server DHCP attivo
- 4. Collegarsi da un pc o smartphone alla rete Wi-Fi generata "**passy-xx-yy**", non verrà richiesta password
- 5. Aprire un browser all'indirizzo http//:192.168.42.1
- Inserire la password di predefinita "passy1234" per accedere alla pagina di configurazione

| ••• |                     | _ |
|-----|---------------------|---|
|     |                     |   |
|     | PasSy               |   |
|     | Password            | ] |
|     |                     |   |
|     | Password (passy1234 |   |

7. Nel menu **Net Config**, configurare la connessione con i parametri adatti alle proprie esigenze

| • •                           |                                |
|-------------------------------|--------------------------------|
|                               | )                              |
| PasSy                         | Passy Setup                    |
| Net config Upgrade Tools Info | Logout                         |
| Net parameters                |                                |
| Ethernet configuration        |                                |
| Wi-Fi configuration           | Wi-Fi enabled SSID Hölden SSID |

- 8. Al termine della configurazione, premere il pulsante **Apply** in basso per salvere le nuove impostazioni, il dispositivo si riavvierà
- 9. Terminato il riavvio, il dispositivo è pronto all'uso